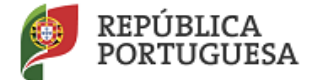

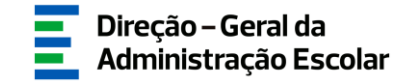

## MANUAL DE INSTRUÇÕES

# VAGAS

# **Concurso Externo**

Docentes do Ensino Artístico Especializado da Música e da Dança

> 18 de maio de 2020 V.01

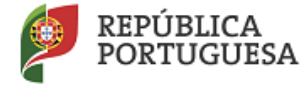

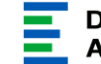

## Índice

| 1 EI       | 5                                     |   |
|------------|---------------------------------------|---|
| 1.1<br>1.2 | Aspetos Gerais<br>Contactos Úteis     | 5 |
| 1.3.       | Prazo                                 | 6 |
| 2. IN      | NSTRUÇÕES DE UTILIZAÇÃO SIGRHE        | 8 |
| 2.1.       | Acesso à aplicação                    |   |
| 2.2.       | FUNCIONAMENTO GERAL DO SIGRHE         |   |
| 2.3.       | Módulo Concurso de Escolas Artísticas | 9 |
| 3. A       | PLICAÇÃO ELETRÓNICA                   |   |
| 3.1.       | Enquadramento                         |   |
| 3.2.       | ETAPAS DE PREENCHIMENTO               |   |
| 3.2        | 2.1. Constituição do Júri             |   |
| 3.2        | 2.2. Dados da Vaga                    |   |
| 3.2        | 2.3. Critérios                        |   |
| 4. SU      | UBMISSÃO                              |   |

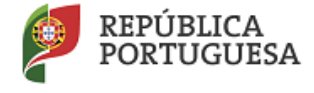

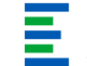

#### Índice de Imagens

| IMAGEM 1 - ECRÃ INICIAL                                           | 8  |
|-------------------------------------------------------------------|----|
| Imagem 2 - Menus da aplicação Concurso Escolas Artísticas - Vagas | 9  |
| Imagem 3 - Início da aplicação                                    | 11 |
| Imagem 4 - Constituição do Júri                                   | 11 |
| Imagem 5 – Gestão de Entidade                                     | 12 |
| IMAGEM 6 – CARGO                                                  | 12 |
| IMAGEM 7 – CRITÉRIOS GERAIS / DESEMPATE / REQUISITO               | 13 |
| Imagem 8 – Palavra-Chave                                          | 15 |
| Imagem 9 – Confirmação                                            | 15 |

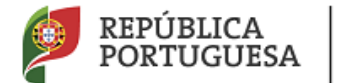

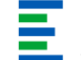

# 1 Enquadramento

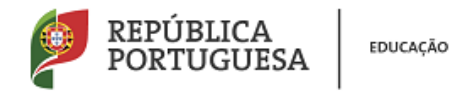

### 1 Enquadramento

#### 1.1 Aspetos Gerais

O presente documento reúne a informação necessária à utilização da aplicação informática "Concurso Escolas Artísticas - Vagas" disponibilizada aos estabelecimentos públicos de ensino artístico especializado da música e da dança pela Direção-Geral da Administração Escolar (DGAE).

Este manual visa apoiar o preenchimento da indicação e caraterização das vagas, o respetivo Júri, os critérios de seleção, os critérios de desempate e os requisitos específicos de admissão, em conformidade com o art.º 4.º do Capítulo II do Regime de Seleção e Recrutamento de Docentes do Ensino Artístico Especializado da Música e da Dança, aprovado em anexo ao Decreto-Lei n.º 15/2018, de 7 de março (de ora em diante abreviadamente designados como "o Regime de M&D").

Os ecrãs disponibilizados neste manual são ilustrativos da aplicação, podendo conter ligeiras diferenças face aos ecrãs finais a disponibilizar.

#### 1.2 Contactos Úteis

Atendimento on-line - E72, permanentemente disponível no SIGRHE.

<u>Centro de Atendimento Telefónico</u> - CAT - 213 943 480 - 966223978/966224417 966224149/96224109/966223966/966224238/966224345/966224372/966224200, todos os dias úteis, entre as 10:00 horas e as 17:00 horas.

#### Centro de atendimento presencial na Direção-Geral da Administração Escolar - Loja DGAE

Av. 24 de Julho n.º 142, 1.º andar, Lisboa, também disponível todos os dias úteis, entre as 10:00 horas e as 17:00 horas. <u>O atendimento presencial só pode ser efetuado mediante marcação prévia</u> do dia/hora, através do email *atendimentopresencial@dgae.mec.pt*.

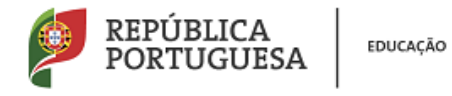

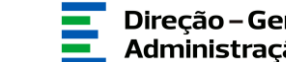

1.3. Prazo

O prazo para preenchimento da aplicação decorre entre os dias 18 e 22 maio de 2020, correspondente a 5 dias úteis.

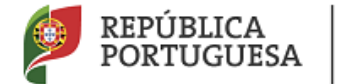

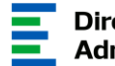

# 2 Instruções de Utilização do SIGRHE

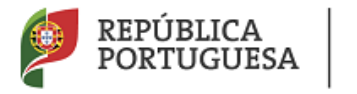

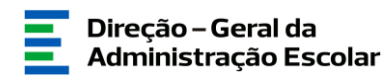

## 2. Instruções de utilização SIGRHE

#### 2.1. Acesso à aplicação

A aplicação encontra-se disponível no Portal da DGAE ou diretamente através do endereço: <u>https://sigrhe.dgae.mec.pt/</u>.

**Nota:** A aplicação encontra-se otimizada para *Google Chrome* e *Mozilla Firefox*, sendo compatível também com *Apple Safari*, *Opera* e *Microsoft Internet Explorer* 8, pelo que é aconselhada a atualização do *software* de acesso à internet para as referidas versões, para uma melhor utilização da aplicação.

Para aceder à funcionalidade relativa ao *Concurso Escolas Artísticas*, deverá inserir os dados de acesso habitualmente utilizados para aceder ao SIGRHE (número de utilizador e palavra-chave).

#### 2.2. Funcionamento geral do SIGRHE

As instruções gerais do funcionamento do SIGRHE encontram-se no Manual Geral de Utilização do SIGRHE, disponível na área "DOCUMENTAÇÃO" do lado direito do ecrã de entrada do SIGRHE (após autenticação).

| OPEN EKP What a datase for all i function de long in the Restriction of the Restriction of the Restriction o | SIGRHE Gestão de Rec<br>Humanos da Edu                                                          | ursos<br>Leação |
|----------------------------------------------------------------------------------------------------|-------------------------------------------------------------------------------------------------|-----------------|
|                                                                                                    | INFORMAÇÕES                                                                                     | 10              |
| <b>BEM-VINDO AO SIGRHE!</b>                                                                                                    | 02 Dezembro<br>2019<br>Contacto telefónico direto para diretores de                             | 1               |
| O Somes Technica de Quelo de Nacanza Humana de Escalde (19994) sus formas e la toción un nominemo que pemita e partie integrán dos seus necesar humans e son<br>barrates e lab Domaina y de Manana maximaria y partie de na randa de Pristora.<br>En la Imprente seu arcuenda gradualmente, atexeira de ortagia de módula, procentor en un atemps a traticale da uplea asimada é gardia de Pennal Docente e de Pennal Holocante. Para conhecte em detalhe en menue do SIGNUE, segure se a consulta do loix "Estudura de Henna" no topo de ectil.                                                                                                    |                                                                                                 |                 |
| GERAL<br>• Dados Pessoais                                                                                                    | DOCUMENTAÇÃO                                                                                    | 16              |
| Consulta de Enclasares     Consulta de Documentos                                                                                                    | 20 Abril Aviso de abertura Técnicos Superiores_PREVPAP<br>2020                                  | 18              |
| DESENVOL VIMENTO DE RECURSOS HUMANOS<br>• Formação Lideres Jouxáces 2015                                                                                                    | 20 Abril Aviso de Abertura - Assistentes Técnicos -<br>2020 PREVPAP (2 métodes de seleção)      | 10              |
|                                                                                                    | 20 Abril Aviso de Abertura - Assistentes Técnicos -<br>2020 Contratação por tempo indeterminado | 128             |
| STUAÇÃO PROFISSIONAL                                                                                                    | 20 Abril Aviso de Abertura - Assistentes Técnicos -<br>2020 PREVPAP (1 método de seleção)       | -15             |
| Molaliste Derma 2019 (2020     Herica California de California)     Herica California de California     Genica de California     Genica de Kindes                                                                                                    | 29 Abril Aviso de Abertura - Assistentes Operacionais -<br>2020 PREVPAP (2 métodos de seleção)  | ш.              |

#### Imagem 1 - Ecrã Inicial

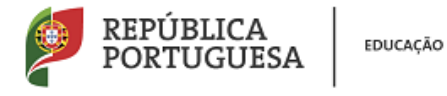

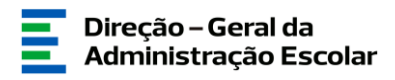

#### 2.3. Módulo Concurso de Escolas Artísticas

Após entrada no ecrã inicial, o utilizador deverá selecionar o separador "Situação Profissional".

As funcionalidades do separador selecionado são exibidas num menu, visível no lado esquerdo do ecrã, onde se encontra disponível uma secção onde é possível selecionar a opção Concurso Escolas Artísticas - Vagas.

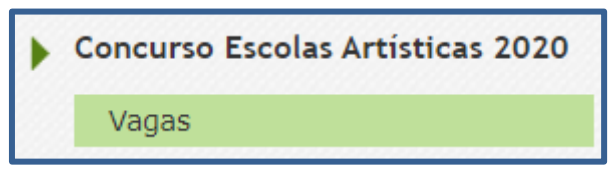

Imagem 2 - Menus da aplicação Concurso Escolas Artísticas - Vagas

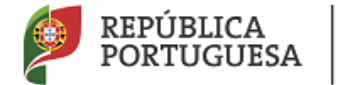

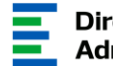

# **3** CONCURSO ESCOLAS ARTÍSTICAS - VAGAS

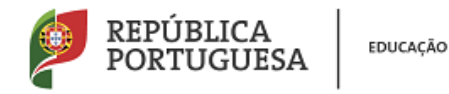

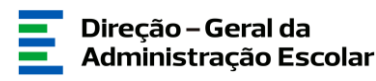

### 3. Aplicação Eletrónica

#### 3.1. Enquadramento

Após selecionar a opção Vagas iniciar-se-á o processo.

Para iniciar a inserção de dados deverá carregar no botão Novo. Pode eliminar, até

submissão final, todos os registos utilizando o ícone 🎽

| Vagas         |                                  |                                |                                                   |                     |               |                |            |
|---------------|----------------------------------|--------------------------------|---------------------------------------------------|---------------------|---------------|----------------|------------|
| Vaga Nº :     |                                  | Grupo/Subgrupo/                | Disciplina :                                      | Tipo de Concurso :  | Estado :      |                |            |
|               |                                  |                                | • • • • • • • • • • • • • • • • • • •             |                     | <b>v</b>      |                | •          |
| Pesquisar Lin | mpar                             |                                |                                                   |                     |               |                |            |
| Vagas Novo    | Vagas Novo ≪ ( < 1 - 2 de 2 > >> |                                |                                                   |                     |               |                |            |
| VAGA №<br>¢   | TIPO DE CONCURSO                 | GRUPO/SUBGRUPO/DISCIPLINA<br>◆ | N° DE VAGAS PARA O<br>GRUPO/SUBGRUPO/DISCIPLINA 🖨 | DATA SUBMISSÃO<br>♦ | N° CANDIDATOS | ESTADO DA VAGA |            |
| 🥒 1           | Externo                          | D01 - Dança Clássica           |                                                   |                     |               | Submetido      | <b>8</b> × |
| <b>/</b> 2    | Externo                          | M27 - Canto Gregoriano         | 1                                                 | 1000                |               | Submetido      | <b>8</b> × |

Imagem 3 - Início da aplicação

#### 3.2. Etapas de preenchimento

#### 3.2.1. Constituição do Júri

O responsável pela entidade deverá proceder à indicação dos elementos que compõem o Júri. Em conformidade com o art.º 5 do Regime anexo ao Decreto-Lei n.º 15/2018, de 7 de março, o Júri é constituído pelo respetivo diretor que o preside, por dois vogais efetivos e dois suplentes. Em caso de falta ou impedimento o diretor poderá ser substituído, devendo indicar na aplicação o seu substituto.

Deve introduzir o n.º de utilizador o elemento do júri. Automaticamente o SIGRHE assumirá o nome, de acordo com o registado na plataforma.

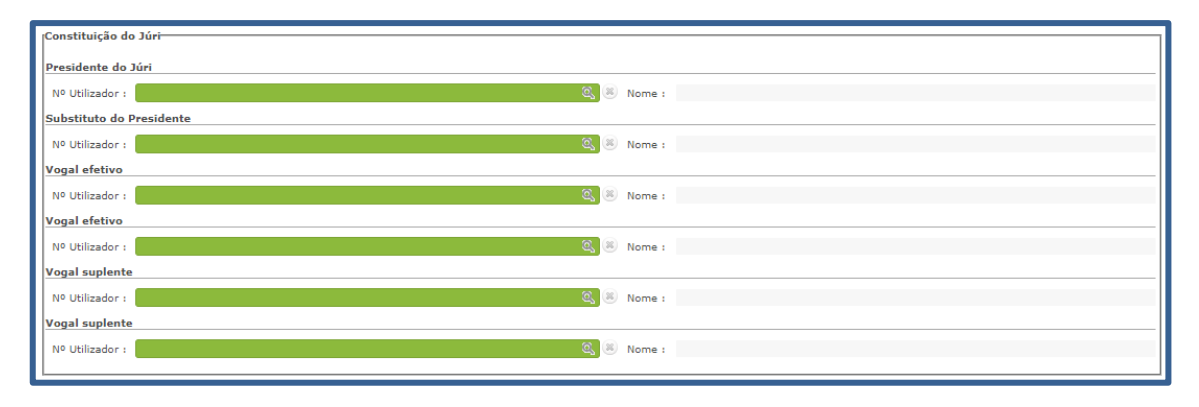

#### Imagem 4 - Constituição do Júri

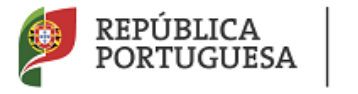

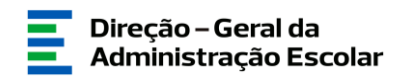

Alerta-se para a necessidade de atualização dos trabalhadores da unidade orgânica que dirige. Para tal deverá aceder ao separador Geral > Gestão de Entidades > Gerir Unidade Orgânica > Trabalhadores, inserir os novos trabalhadores e passar a histórico os que já não fazem parte do estabelecimento.

|                     | GERAL DESENVOLVIMENTO DE RE |  |  |  |
|---------------------|-----------------------------|--|--|--|
| •                   | Dados Pessoais              |  |  |  |
| Gestão de Entidades |                             |  |  |  |
|                     | Gerir Entidade              |  |  |  |
|                     | Gerir Unidade Orgânica      |  |  |  |
|                     |                             |  |  |  |

Imagem 5 - Gestão de Entidade

Aos elementos do Júri deve ser atribuído o cargo "Júri Concurso Escolas Artísticas".

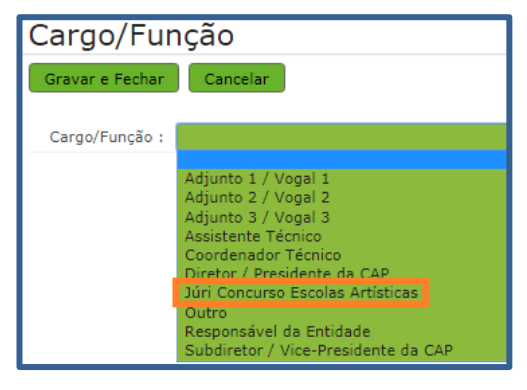

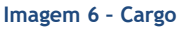

3.2.2. Dados da Vaga

Após indicação do Júri, deverá indicar as Vagas de que a sua unidade orgânica dispõe, em conformidade com o publicado na Portaria n.º 78-A/2020, de 23 de março.

Para cada uma das vagas deve indicar:

- a) Tipo de concurso Encontra-se pré-definida a opção "Externo";
- b) Grupo/Subgrupo/Disciplina Deverá selecionar um dos grupos e subgrupos das disciplinas curriculares dos cursos de ensino artístico especializado da música e da dança, definidos nos termos das Portarias n.ºs 693/98, de 3 de setembro e 192/2002, de 4 de março.

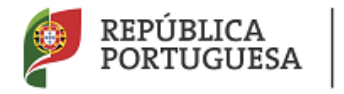

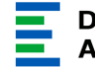

c) Número de vagas para o Grupo/Subgrupo/Disciplina - Deverá indicar o número de vagas a concurso, em conformidade com o publicado na Portaria n.º 78-A/2020, de 23 de março.

#### 3.2.3. Critérios

Para cada Vaga, deverá ser carregado pelo menos um indicador para cada um dos critérios gerais de seleção:

- a) Perfil de competências (40%);
- b) Experiência Profissional (30%);
- c) Formação Profissional (30%).

Deverá atribuir a cada critério de seleção uma ponderação, sendo que o somatório das ponderações dos três critérios não poderá ultrapassar os 100 pontos.

Deverá indicar pelo menos um critério de desempate e poderá, ou não, indicar requisitos específicos de admissão, para além dos pré-definidos no Regime de M&D.

| Critérios<br>Gravar e Fechar Cancelar                                        |                                                                                                    |
|------------------------------------------------------------------------------|----------------------------------------------------------------------------------------------------|
| Critérios Gerais/Desempate/Requisito :<br>Tipo de Resposta :<br>Ponderação : | ▼<br>Perfil de Competências<br>Experiência Profissional<br>Formação Profissional<br>Critério de Desempate<br>Requisito(5) Específico(5) de Admissão |
| Descrição do Critério/Requisito :                                            |                                                                                                    |

Imagem 7 - Critérios Gerais / Desempate / Requisito

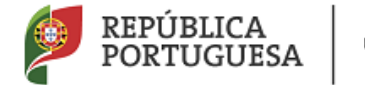

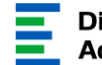

Direção – Geral da Administração Escolar

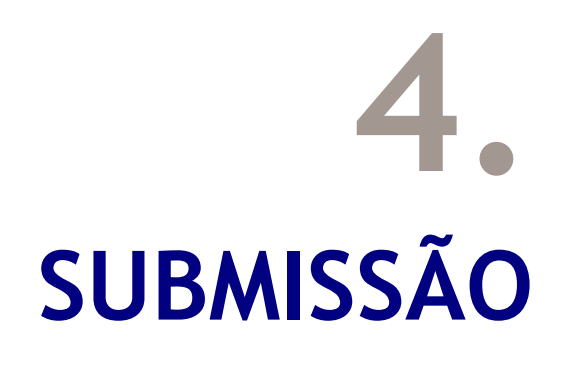

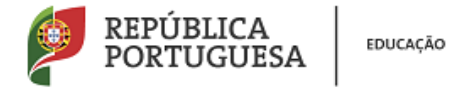

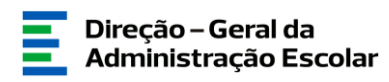

### 4. Submissão

A Vaga só ficará submetida após introdução da palavra-chave.

| ••••• | Submeter |
|-------|----------|

#### Imagem 8 - Palavra-Chave

Surgirá um novo pedido de confirmação:

| Confirma que pretende submeter a Vaga? |    |          |  |  |  |
|----------------------------------------|----|----------|--|--|--|
|                                        | ОК | Cancelar |  |  |  |
| Imagem 9 - Confirmação                 |    |          |  |  |  |

Confirmada a intenção de submissão, a Vaga encontra-se submetida.